) 🛎 🕸 💭 🕕) 🛎 🕸 💭 🕩) 🛎 🕸 💭 ● □ ₹ 1 = ● □ ₹ 1 = (**() (**) **(**) () () ()STRATÉGIE DE DÉVELOPPEMEI DES USAGES PÉDAGOGIQUES PÉDAGOGIE ACTIVE ET APPORTS DU NUMÉRIQUE ••) 🔏 🕸 💭 ••) É 🔍 💭 🥙 🗎 🗐 [TUTORIEL] S'inscrire aux e-communautés et adhérer à une e-communauté • 🛄 🥙 🕯 🗐 0

Ce tutoriel vous aidera à :

- Vous inscrire aux e-communautés
- Adhérer à une e-communauté
- Accéder à un groupe

S'inscrire aux ecommunautés thématiques

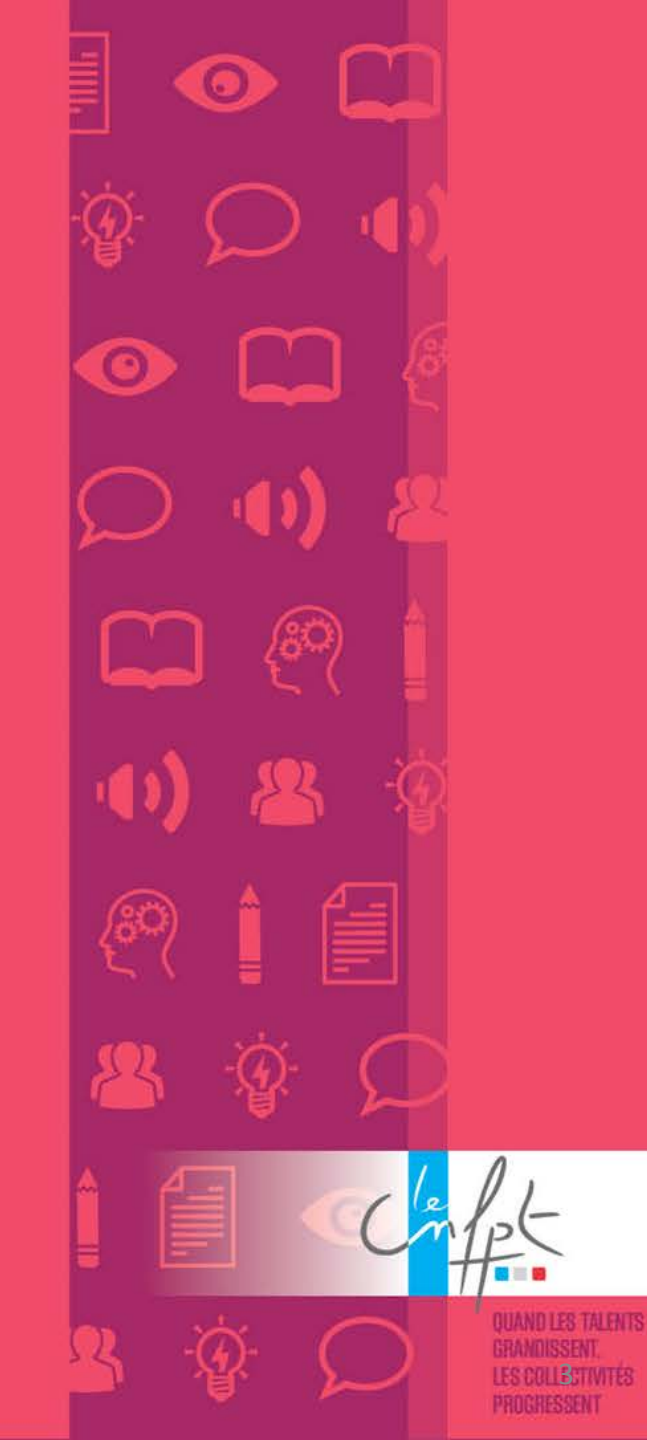

| CE COMMEDTEM              |  |
|---------------------------|--|
| UTILISER MON COMPTE CNFPT |  |
| Mot de passe oublié       |  |
| COÉED UN COMOTE           |  |

Suivez les instructions pour créer votre compte CNFPT. *N'oubliez pas de cocher la case « Je ne suis pas un robot »*.

Rendez-vous sur <u>https://e-communautes.cnfpt.fr</u> et cliquez sur « Créer un compte ».

| e Compte CNFPT vou<br>nique. Pour le créer, r<br>érifier votre adresse. | s permet d'accéder aux applications du CNFPT avec un mot de passe<br>remplissez le formulaire ci-dessous. Un courriel vous sera transmis pour |
|-------------------------------------------------------------------------|----------------------------------------------------------------------------------------------------|
| Civilité *                                                              | © Mme ⊚ M.                                                                                                    |
| Prénom*                                                                 | Prénom                                                                                                    |
| Nom*                                                                    | Nom                                                                                                    |
| Courriel*                                                               | @ Courriel                                                                                                    |
| otre mot de passe doit<br>caractère spécial) et n                       | contenir 8 caractères minimum (dont au moins 1 majuscule et 1 chiffre ou<br>e doit pas contenir votre nom ou votre prénom.                    |
| Mot de passe                                                            | Mot de passe                                                                                                    |
| Confirmation*                                                           | Confirmation                                                                                                    |
|                                                                         | Je ne suis pas un robot                                                                                                    |

Une fois les champs remplis, cliquez sur « m'inscrire ». Ce message apparaît.

Votre inscription a été prise en compte.

Vous devez la confirmer grâce au courriel qui vous a été transmis.

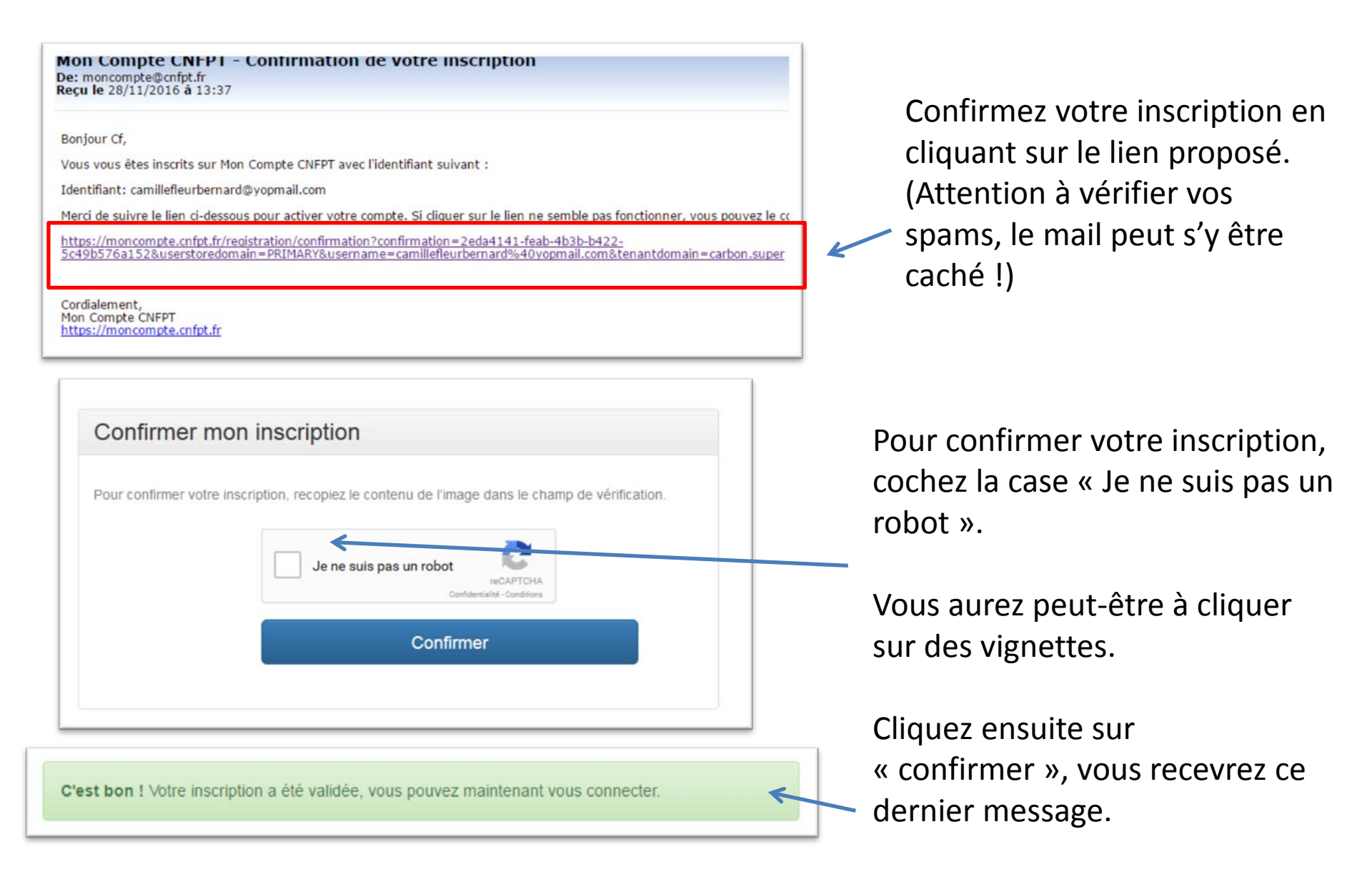

Pour vous connecter, rendez-vous sur <u>https://e-communautes.cnfpt.fr</u> et cliquez sur « utiliser mon compte CNFPT ». Entrez votre adresse courriel et votre mot de passe puis cliquez sur « connexion ».

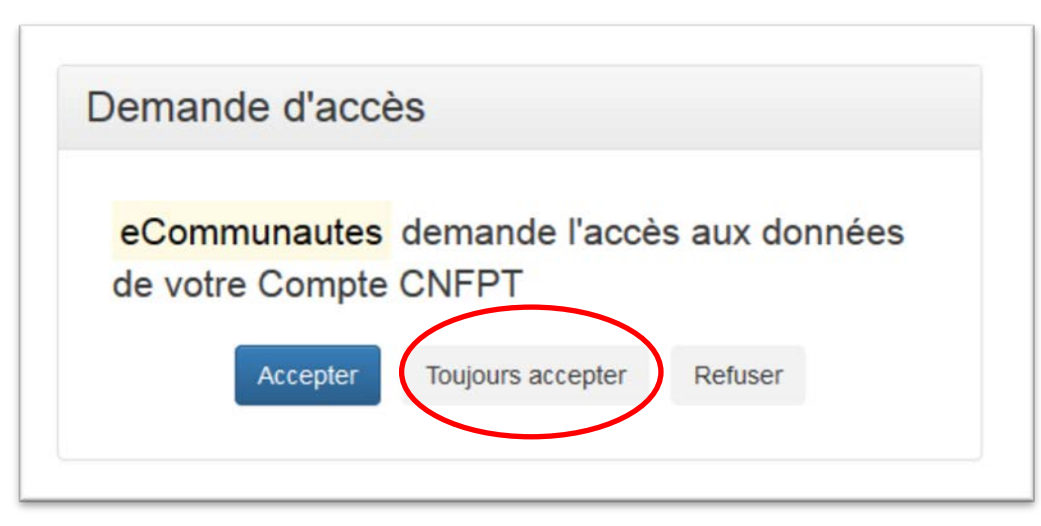

A cette étape, cliquez sur « toujours accepter ». Cela autorise le site « e-communautés » à accéder aux données que vous venez de remplir en vous inscrivant (Prénom, Nom et adresse courriel)

#### 8.5. LE RULE DES UTILISATEURS

Un utilisateur est une personne inscrite à la plateforme « e-con « e-communautés ». L'utilisateur dispose de la faculté de cons « e-communautés », l'utilisateur peut être un agent public ou to

ccepter les termes et conditions d'utilisation \*

Les Conditions générales d'utilisation s'affichent. Il faut en accepter les termes en cochant la case, puis cliquer sur **CONFIRMER** pour accéder aux e-communautés.

### Votre espace personnel s'affiche :

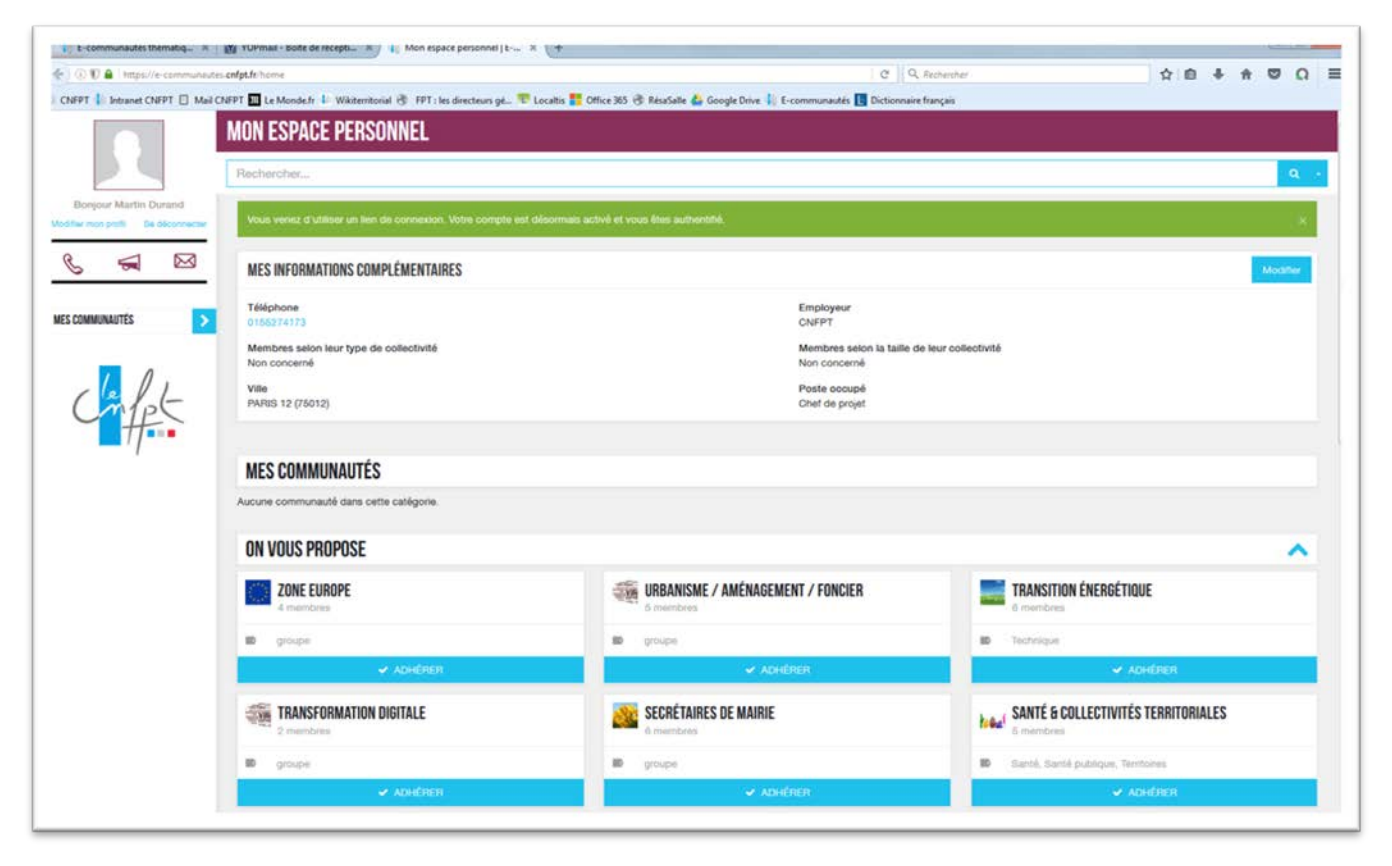

Il s'agit de votre espace personnel, à partir duquel vous pouvez modifier vos informations personnelles, adhérer à une ou plusieurs communautés et accéder aux communautés auxquelles vous avez déjà adhéré.

## Adhérer à une ecommunauté thématique

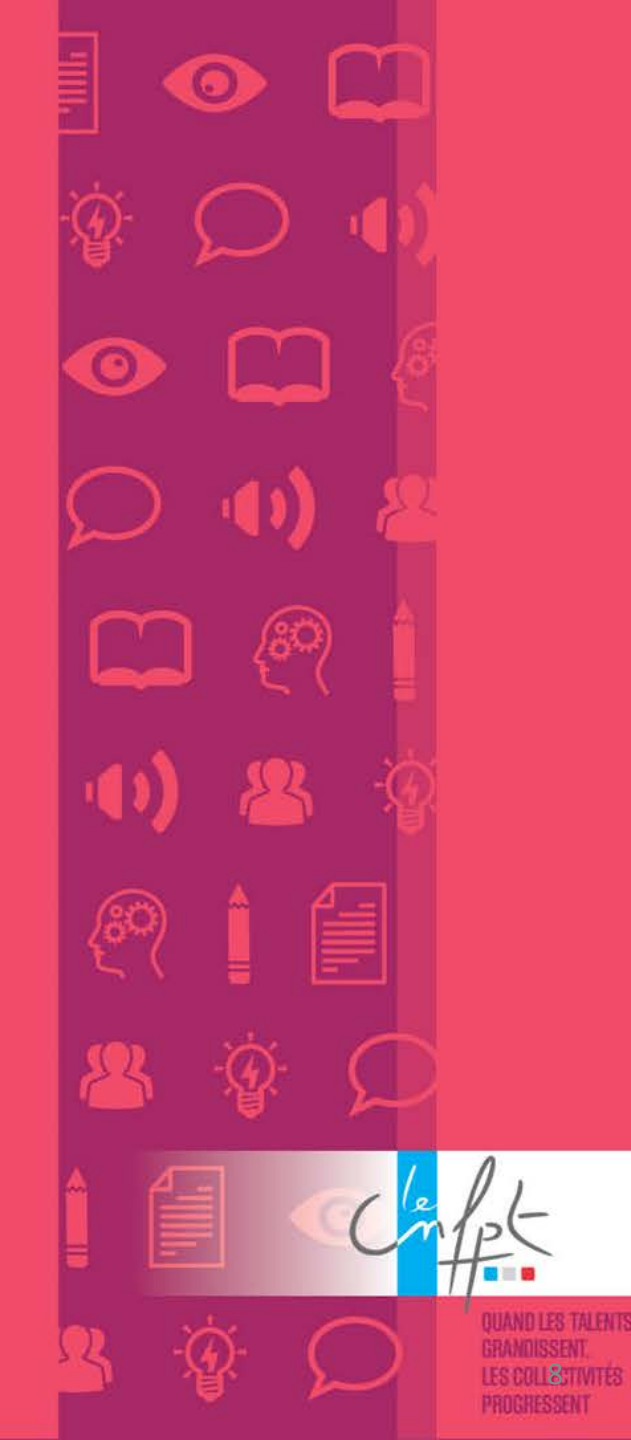

A partir de votre espace personnel, cliquez sur le bouton « adhérer » situé sous l'intitulé de la communauté de votre choix :

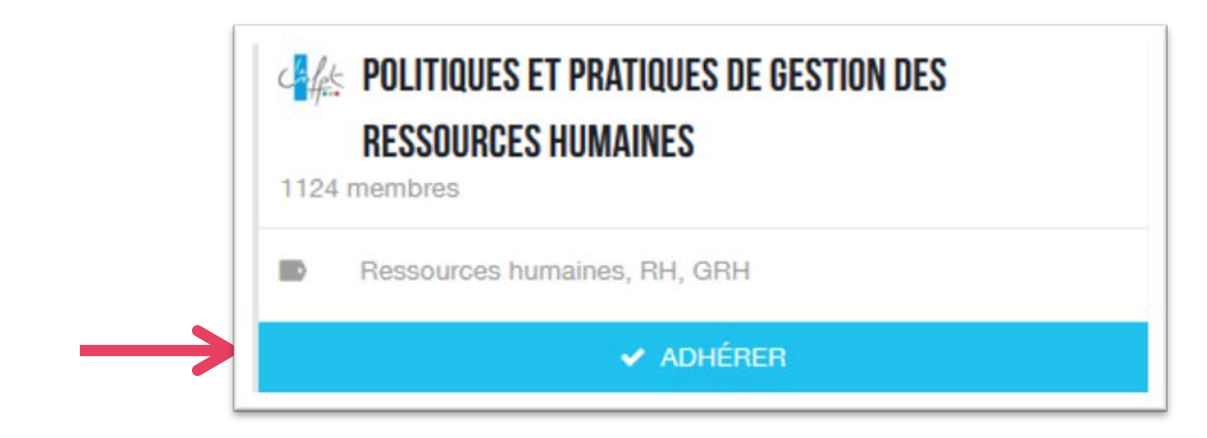

Un message de demande de confirmation s'affiche, cliquez sur « adhérer » pour accéder à la communauté :

| ÊTES-VOUS SÛR(E) DE VOULOIR REJOINDRE <i>politiques et pratiques de gestion des ressources humaines</i> ? |  |  |  |
|----------------------------------------------------------------------------------------------------|--|--|--|
| Rechercher                                                                                                |  |  |  |
| Adhérer                                                                                                   |  |  |  |

L'approbation d'un.e administrateur.rice peut être requise. Dès sa validation, vous aurez ensuite accès à cette communauté dans votre « espace personnel » accessible à tout moment en cliquant sur « Mon espace personnel », en haut du menu situé sur la gauche.

Si aucune approbation de la part d'un.e administrateur.rice n'est requise, vous pouvez naviguer dans la communauté et y participer !

# Adhérer à un groupe au sein d'une ecommunauté thématique

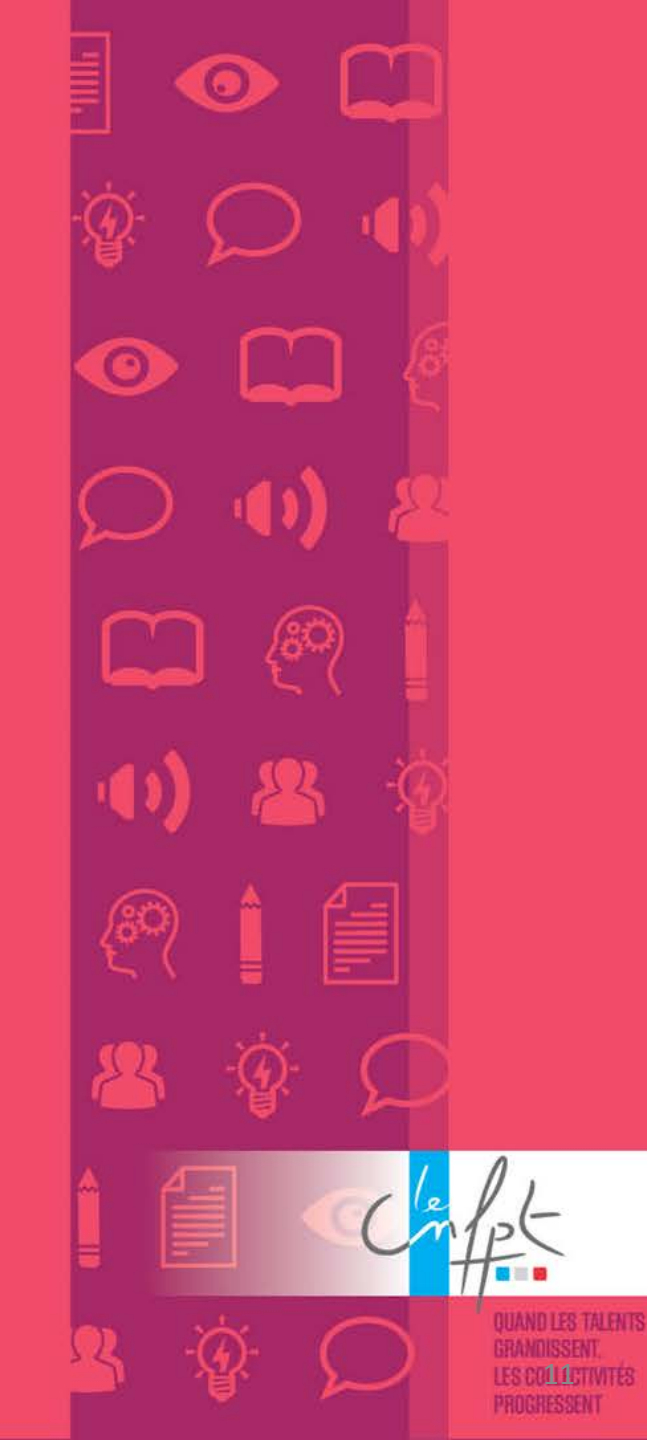

Lorsque vous naviguez sur une e-communauté, le menu de gauche est systématiquement présent :

### POLITIQUES ET PRATIQUES de gestion des ressources humaines

Mon espace personnel

ACCUEIL COMMUNAUTÉ

E ACTUALITÉS (NEW)

🔄 DOCUMENTS DE RÉFÉRENCE

PARTAGE D'EXPÉRIENCES

😇 AGENDA

👧 FORUM

警 GROUPES

🔗 Liens utiles

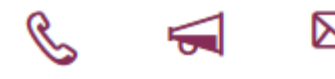

Pour consulter la liste des groupes disponibles, cliquez sur « Groupes ».

La liste des groupes s'affiche. Pour adhérer à un groupe, cliquez sur le bouton « adhérer », situé sous le titre de chaque groupe.

| RÉSEAU DES RÉFÉRENT.E.S MOBILITÉ ET<br>CONSEILLER.ÈRE.S EN ÉVOLUTION PROFESSIONNELLE<br>DES COLLECTIVITÉS DE LA RÉGION CENTRE-VAL DE LOIRE<br>6 membres |  |  |
|----------------------------------------------------------------------------------------------------|--|--|
| groupe                                                                                                    |  |  |
| ✓ ADHÉRER                                                                                                    |  |  |

Confirmez votre demande d'adhésion en cliquant sur « Adhérer ».

L'approbation de l'administrateur.rice du groupe peut être requise. Dès son approbation, vous aurez accès à ce groupe.

Si aucune approbation de la part de l'administrateur.rice n'est requise, vous pouvez naviguer dans le groupe et y participer !